# คู่มือการใช้งาน ระบบฐานข้อมูลบุคลากรองค์การบริหารส่วนจังหวัดบุรีรัมย์

### วัตถุประสงค์การใช้งาน

เพื่อให้บุคลากรสามารถเข้าดูข้อมูลได้อย่างเป็นปัจจุบัน (Real time) สามารถลดระยะเวลา การเดินทาง และเพิ่มประสิทธิภาพการดำเนินงานได้รวดเร็วขึ้น จึงคิดพัฒนาระบบให้เข้าสู่รูปแบบออนไลน์ เพื่อให้บุคลากรในสังกัดสามารถเข้าไปสืบค้นข้อมูลประวัติของตนเองในการดำเนินการต่างๆ อาทิเช่น การ ประเมินเพื่อเลื่อนระดับ คำนวณระยะเวลาเพื่อเตรียมสอบเข้าสู่สายงานผู้บริหาร การเข้าร่วมอบรม และ สืบค้นข้อมูลส่วนตัวได้โดยไม่ต้องเสียเวลาเดินทางมาขอ กพ. ๗ ด้วยตัวเอง และตอบสนองกับการรายงาน ข้อมูลในการประเมินประสิทธิภาพขององค์กรปกครองส่วนท้องถิ่น (Local Performance Assessment : LPA) ในด้านการพัฒนาบุคลากรอย่างมีคุณภาพ

#### ๒. นโยบายปฏิบัติในการใช้งาน

การใช้งานระบบฐานข้อมูลบุคลากรองค์การบริหารส่วนจังหวัดบุรีรัมย์เป็นการให้บริการฐานข้อมูล แบบ Online สำหรับบุคลากรองค์การบริหารส่วนจังหวัดบุรีรัมย์เพื่อสืบค้นข้อมูลโดยสามารถเข้าใช้งานด้วย อุปกรณ์เครื่องคอมพิวเตอร์หรืออุปกรณ์สื่อสารเคลื่อนที่ (Smart Device) ผ่าน Web Browser เช่น Internet Explorer Google Chrome หรือ Mozilla Firefox แบบทุกที่ทุกเวลา แต่เนื่องจากเป็นข้อมูล ส่วนบุคคลจึงต้องคำนึงถึงความปลอดภัยตามพระราชบัญญัติคุ้มครองข้อมูลส่วนบุคคล พ.ศ. ๒๕๖๒ หรือ PDPA Personal Data Protection Act B.E. ๒๕๖๒ (๒๐๑๙) ผู้ขอใช้บริการจึงต้องเป็นบุคลากรองค์การ บริหารส่วนจังหวัดบุรีรัมย์ และต้องเข้ามาติดต่อขอรับ USERNAME PASSWORD ณ กองการเจ้าหน้าที่ องค์การบริหารส่วนจังหวัดบุรีรัมย์เท่านั้น เพื่อรักษาความปลอดภัยข้อมูลส่วนบุคคล (Minimum Security Requirements) ในเรื่องการเข้าถึงหรือควบคุมการใช้งานข้อมูลส่วนบุคคล (Access Control) ละเพื่อเพื่อ ปกป้องข้อมูลจากการโจมตีจากผู้ไม่หวังดีตามประกาศกระทรวงดิจิทัลเพื่อเศรษฐกิจและสังคม

## เครื่องคอมพิวเตอร์/สมาร์ทโฟน หรือแท็บเล็ต

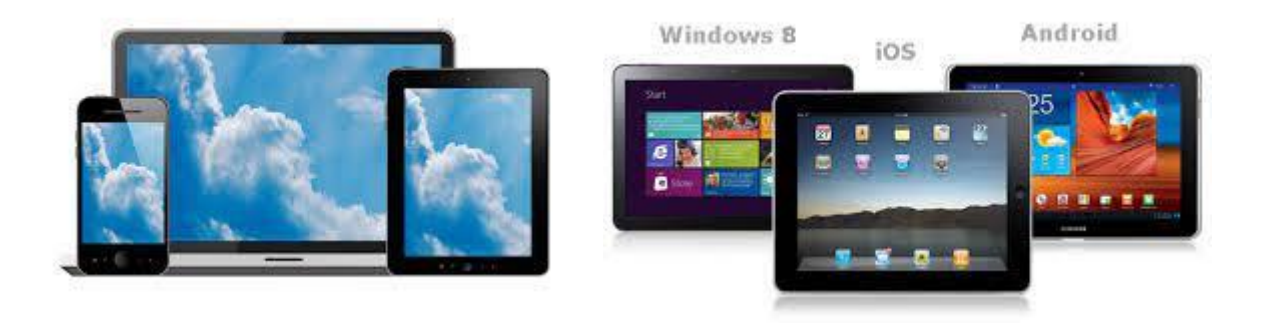

#### ระบบอินเตอร์เน็ต

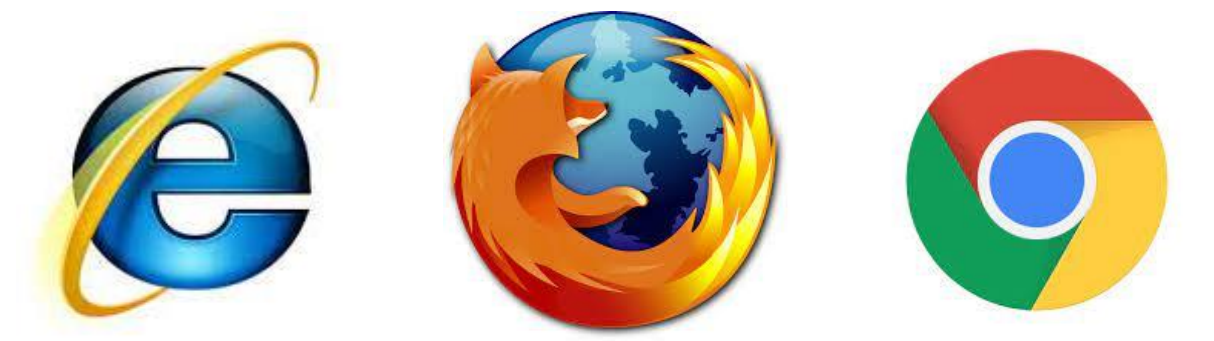

ระบบฐานข้อมูลบุคลากรองค์การบริหารส่วนจังหวัดบุรีรัมย์ออกแบบให้สามารถใช้งานผ่านโปรแกรม Internet Explorer หรือ Google Chrome หรือ Mozilla Firefox ซึ่งข้อมูลการทำงานทุกอย่างจะถูกจัดเก็บไว้ที่ Server กลาง สามารถเข้าได้ ๓ ช่องทาง

#### วิธีการใช้งาน

ผู้ใช้งานสามารถเข้าใช้งานได้ ๓ ช่อง ดังนี้

๑) เว็บไซต์องค์การบริหารส่วนจังหวัดบุรีรัมย์ <u>http://www.bpao.go.th/</u> เมนูระบบ ฐานข้อมูลบุคลากร

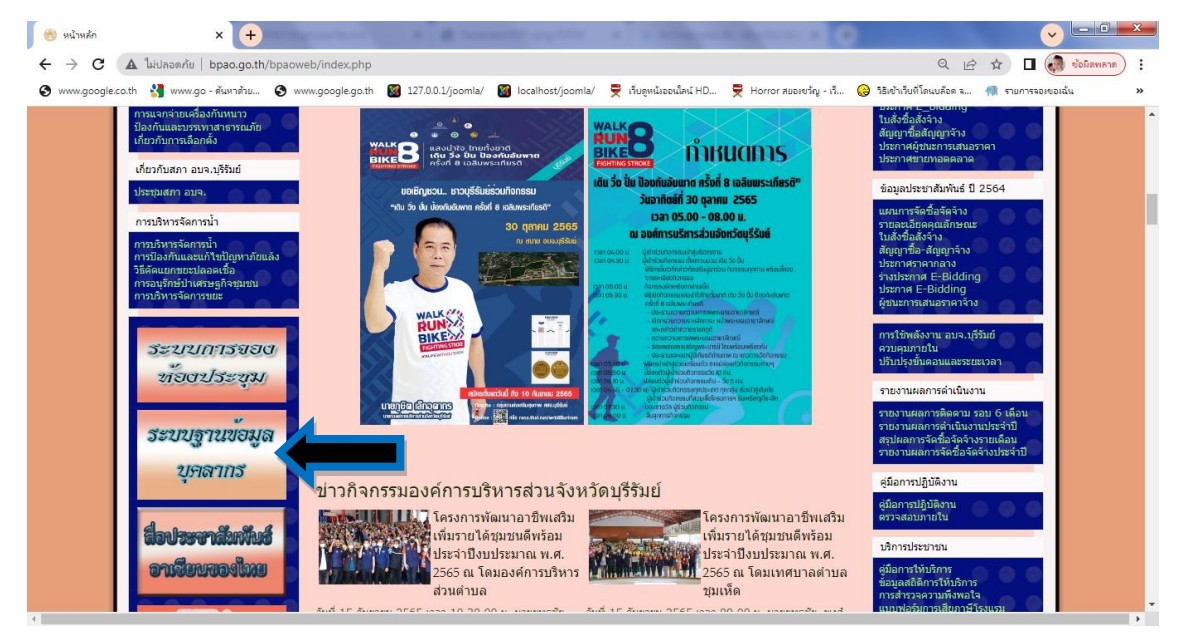

- b) เข้าระบบโดยตรงที่ URL : <u>http://officer.bpao.info</u>
- ๓) สแกน QR Code

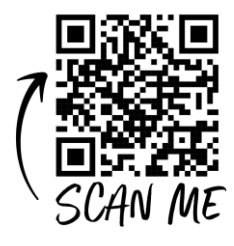

### การลงชื่อเข้าใช้งาน (Login)

ผู้ใช้งานสามารถลงชื่อเข้าใช้งานด้วย บัญชีชื่อผู้ใช้งาน (USERNAME) รหัสผ่าน (PASSWORD) ของท่าน หากยังไม่มี สามารถติดต่อขอรับได้ที่กองการเจ้าหน้าที่

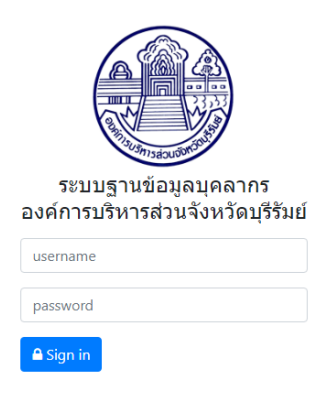

ภาพที่ ๑ แสดงหน้าจอการลงทะเบียนเข้าใช้งาน

## ผู้ใช้งานทั่วไป

เมื่อลงชื่อเข้าระบบเรียบร้อยแล้ว จะปรากฏหน้าจอ Dashboard (หน้าจอที่สรุปข้อมูลทุก อย่างให้อยู่ในหน้าจอเดียว) เพื่อให้ผู้บริหาร บุคลากรที่เกี่ยวข้องสามารถดูข้อมูลภาพรวมบุคลากร องค์การบริหารส่วนจังหวัดบุรีรัมย์แล้วเข้าใจได้ทันที โดยแสดงจำนวนพนักงานทั้งหมด แยกประเภท ชาย หญิง ผู้เกษียณ บุคลากรแยกตามประเภท ข้าราชการ พนักงานจ้างทั่วไป พนักงานจ้างตาม ภารกิจ ลูกจ้างประจำ ข้าราชการครู ผู้เชี่ยวชาญพิเศษ รวมถึงภาพรวมด้านอายุเฉลี่ย รายละเอียด ต่อไปนี้

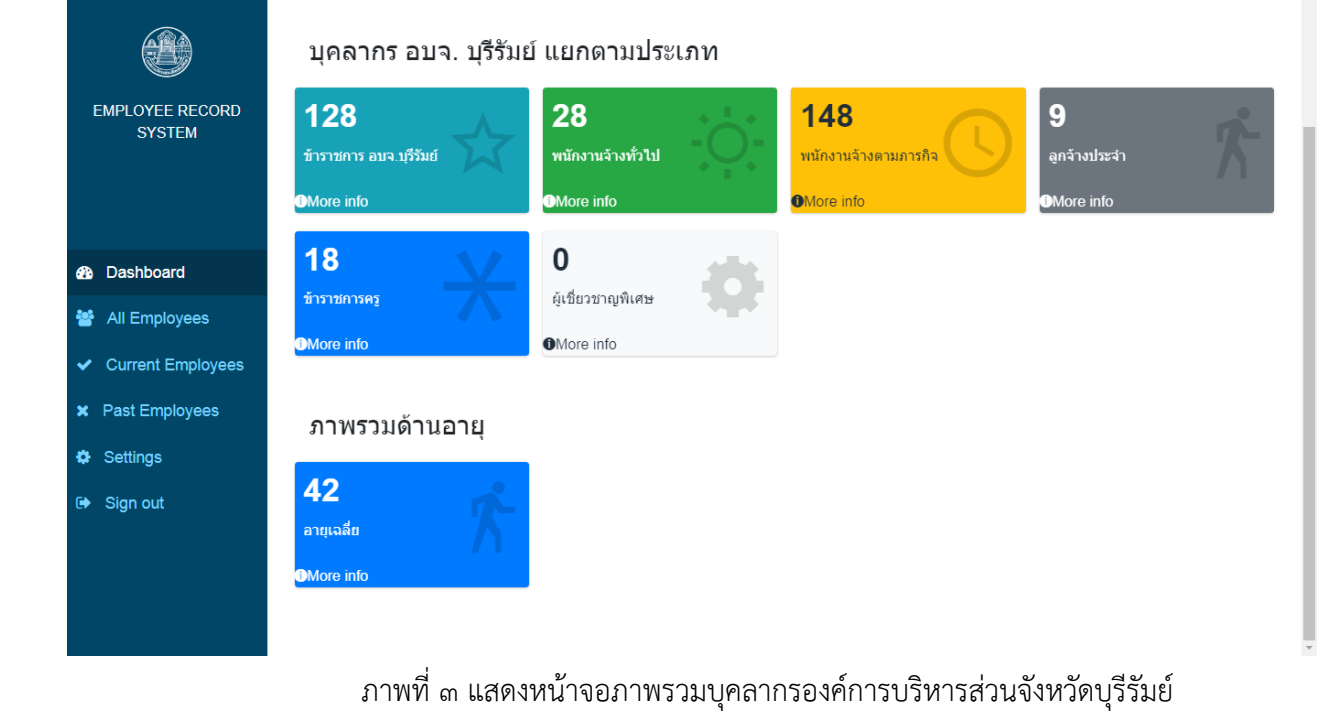

## ภาพที่ ๒ แสดงหน้าจอภาพรวมบุคลากรองค์การบริหารส่วนจังหวัดบุรีรัมย์

| EMPLOYEE RECORD<br>SYSTEM                                                            | ภาพรวมบุคลากร อบจ<br>331<br>เจ้าพนักงานทั้งหมด<br>More info | า. บุรีรัมย์<br><b>166</b><br>ชาย<br>❶More info     | Î  | 165<br>หญิง<br>●More info                 | 0<br>เกษียณ<br>@More info       | T |
|--------------------------------------------------------------------------------------|-------------------------------------------------------------|-----------------------------------------------------|----|-------------------------------------------|---------------------------------|---|
| Dashboard                                                                            | บุคลากร อบจ. บุรีรัมย                                       | ข์ แยกดามประเ                                       | ภท |                                           |                                 |   |
| <ul> <li>All Employees</li> <li>Current Employees</li> <li>Past Employees</li> </ul> | 128<br>ข้าราชการ อบจ บุรีรัมย์<br>More info                 | 28<br>พนักงานจ้างทั่วไป<br>OMore info               |    | 148<br>พนักงานจ้างตามการกิจ<br>OMore info | 9<br>ลูกจ้างประจำ<br>OMore info | 2 |
| <ul> <li>Settings</li> <li>Sign out</li> </ul>                                       | <b>18</b><br>ขำราชการคร<br><b>G</b> More info               | <b>0</b><br>ผู้เชี่ยวชาญพิเศษ<br><b>đ</b> More info | •  |                                           |                                 |   |
|                                                                                      | ภาพรวมด้านอาย                                               |                                                     |    |                                           |                                 |   |

All Employees คือเมนูแสดงข้อมูลบุคลากรทั้งหมดโดยเรียงลำดับตามตัวอักษร และสามารถค้นหาแบบระบุชื่อ ได้ที่ช่อง Search Name

|                                                      | All Employees         |                      |                                |                                 |                |  |
|------------------------------------------------------|-----------------------|----------------------|--------------------------------|---------------------------------|----------------|--|
|                                                      | Search Name Newest V  |                      |                                |                                 |                |  |
| EMPLOYEE RECORD SYSTEM                               | EMPLOYEE ID<br>Action | NAME                 | POSITION                       | LEVEL                           | DATE EMPLOYED  |  |
|                                                      |                       | กนกวรรณ กิจคณะ       | ผู้ช่วยนักจัดการงาน<br>ทั่วไป  | ไม่ระบุ                         | 22nd July 2018 |  |
| 🖚 Dashboard                                          | _                     | กรกนก ประยงค์หอม     | ผู้ช่วยนักวิชาการศึกษา         | ไม่ระบุ                         | 2nd April 2005 |  |
| 曫 All Employees                                      |                       |                      |                                |                                 |                |  |
| Current Employees                                    | 271086500319          | กรทิพย์ พึ่งประดิษฐ  | ครู                            | ครู (วิทยฐานะชำนาญ<br>การพิเศษ) | 15th May 1995  |  |
| <ul> <li>Past Employees</li> <li>Settings</li> </ul> | 271073301001          | กรรณิการ์ ขัยสุวรรณ์ | นักประชาสัมพันธ์               | ระดับข่านาญการ                  | 16th May 2005  |  |
| 🗭 Sign out                                           | •                     | กรุมธิดา สังคะโห     | ผู้ช่วยนักวิชาการ<br>สาธารณสุข | ไม่ระบุ                         | 21st May 2021  |  |
|                                                      |                       | กฤตภาส ไทยกุล        | ผู้ช่วยนายช่างโยธา             | ไม่ระบุ                         | 4th May 2021   |  |
|                                                      |                       | กฤดเมธ ผกากอง        | ผู้ช่วยนักจัดการงาน<br>ทั่วไป  | ไม่ระบุ                         | 23rd May 2021  |  |

ภาพที่ ๔ แสดงข้อมูลบุคลากรทั้งหมดของบุคลากรองค์การบริหารส่วนจังหวัดบุรีรัมย์

| EMPLOYEE RECORD SYSTEM                               |              | กฤตเมธ ผกากอง             | ผู้ช่วยนักจัดการงาน<br>ทั่วไป     | ไม่ระบุ                    | 23rd May 2021      |
|------------------------------------------------------|--------------|---------------------------|-----------------------------------|----------------------------|--------------------|
|                                                      | 271086500315 | กฤษฏากร แจ่มแสง           | ครู                               | ครู (วิทยฐานะชำนาญ<br>การ) | 13th November 2013 |
|                                                      |              | กวีวงศ์ หวังคะพันธ์       | ผู้ช่วยนักพัฒนาการกีฬา            | ไม่ระบุ                    | 26th May 2021      |
|                                                      |              | กัญญาพัชร ยงค์สวัสดิพงศ์  | ผู้ช่วยเจ้าพนักงานธุรการ          | ไม่ระบุ                    | 10th July 2021     |
| 🖚 Dashboard                                          | _            | กัณฐมณี สุขจินดาเสถียร    | ผู้ช่วยนักวิชาการคลัง             | ไม่ระบุ                    | 1st April 2005     |
| 曫 All Employees                                      |              |                           |                                   |                            |                    |
| <ul> <li>Current Employees</li> </ul>                | 271213101030 | กัลย์จิรัตน์ สุทธิไชยา    | นักจัดการงานทั่วไป                | ระดับขำนาญการ              | 1st December 1992  |
| <ul> <li>Past Employees</li> <li>Settings</li> </ul> | 271083803003 | กัลยรัตน์ ศิริชัยคีรีโกศล | นักวิชาการศึกษา                   | ระดับข่านาญการ             | 24th June 2021     |
| € Sign out                                           | 271022101008 | กาญจนา ผลเจริญ            | ห้วหน้าฝ่ายกิจการคณะ<br>ผู้บริหาร | ระดับระดับต้น              | 3rd December 1990  |
|                                                      |              | กาญจนา ทองสอาด            | คนงาน                             | ไม่ระบุ                    | 4th June 2021      |
|                                                      | 1234         | M                         |                                   |                            |                    |
|                                                      |              |                           |                                   |                            |                    |

ภาพที่ ๕ ระบบสามารถแสดงรายชื่อได้ ๑๕ ท่าน และค้นหาในหน้าถัดไป

โดย นางสาวเกวลี ธนะปัญญาธรรม นักวิชาการคอมพิวเตอร์ชำนาญการ กองการเจ้าหน้าที่

# สามารถสืบค้นข้อมูลได้ และ นำรายชื่อทั้งหมดออกได้ผ่านทาง PDF ไฟล์

|                                       | All Employees         |                    |  |                       |               |                   |  |
|---------------------------------------|-----------------------|--------------------|--|-----------------------|---------------|-------------------|--|
| EMPLOYEE RECORD SYSTEM                | EMPLOYEE ID<br>ACTION | NAME               |  | POSITION              | LEVEL         | DATE EMPLOYED     |  |
|                                       | 271293106005          | เกวลี ธนะปัญญาธรรม |  | นักวิชาการคอมพิวเตอร์ | ระดับชำนาญการ | 1st February 2010 |  |
| 🖚 Dashboard                           | Showing : 1           |                    |  |                       |               |                   |  |
| 🐸 All Employees                       |                       |                    |  |                       |               |                   |  |
| <ul> <li>Current Employees</li> </ul> |                       |                    |  |                       |               |                   |  |
| 🗙 Past Employees                      |                       |                    |  |                       |               |                   |  |
| 🔅 Settings                            |                       |                    |  |                       |               |                   |  |
| 🕞 Sign out                            |                       |                    |  |                       |               |                   |  |
|                                       |                       |                    |  |                       |               |                   |  |
|                                       |                       |                    |  |                       |               |                   |  |
|                                       |                       |                    |  |                       |               |                   |  |
|                                       |                       |                    |  |                       |               |                   |  |

# ภาพที่ ๖ แสดงตัวอย่างรายชื่อที่ระบุการสืบค้น

| รหัสพนักงาน                             |                                                      |        |  |  |  |  |  |
|-----------------------------------------|------------------------------------------------------|--------|--|--|--|--|--|
| 271293106005                            |                                                      |        |  |  |  |  |  |
| ขื่อ - สกุล<br>นางสาวเกวลี ธนะปัญญาธรรม | มางสาวมาวลี สมปัญญาสสรม<br>มารับการคณะสิจกรรับการการ |        |  |  |  |  |  |
| หมายเลขบัตรประจำตัวประชาชน              | อายุ                                                 |        |  |  |  |  |  |
|                                         | 41 ปี 7 เดือน 15 วัน                                 |        |  |  |  |  |  |
|                                         |                                                      |        |  |  |  |  |  |
| เพศ                                     | อายุงาน                                              |        |  |  |  |  |  |
| หญิง                                    | 12 ปี 7 เดือน 20 วัน                                 |        |  |  |  |  |  |
|                                         |                                                      |        |  |  |  |  |  |
| การศึกษา                                | คณะ                                                  | สถาบัน |  |  |  |  |  |
| ปริญญาโท                                | ม.ศรีปทุม                                            |        |  |  |  |  |  |
|                                         |                                                      |        |  |  |  |  |  |
| เบอร์โทรศัพท์                           | ปีเกษียณ                                             |        |  |  |  |  |  |
| N/A                                     | 2041                                                 |        |  |  |  |  |  |
|                                         |                                                      |        |  |  |  |  |  |
| ข้อมูลการทำงาน                          |                                                      |        |  |  |  |  |  |

ภาพที่ ๗ แสดงตัวอย่างรายงานที่ระบุการสืบค้น

#### แสดงรายชื่อผ่านทาง PDF

|   | 1 / 11               | - 100%         | +   🗈 🔇 | 5                             |                                 | ± a : |  |
|---|----------------------|----------------|---------|-------------------------------|---------------------------------|-------|--|
|   | All Employee by Name |                |         |                               |                                 |       |  |
|   | First Name           | Las tName      |         | Position                      | Level                           |       |  |
|   | กนกวรรณ              | กิจคณะ         | 1       | ผู้ช่วยนักจัดการงานทั่วไป     | ไม่ระบุ                         |       |  |
|   | กรกนก                | ประยงศ์หอม     | 1       | ผู้ช่วยนักวิชาการศึกษา        | ໄມ່รະບຸ                         |       |  |
|   | กรพิพย์              | พึ่งประดิษฐ    |         | ครู                           | ครู (วิทยฐานะชำนาญการ<br>พิเศษ) |       |  |
|   | กรรณิการ์            | ชัยสุวรรณ์     | 1       | เจ้าพนักงานธุรการ             | ระดับขำนาญการ                   |       |  |
|   | กรุมธิดา             | สังคะโห        | 1       | ผู้ช่วยนักวิชาการสาธารณสุข    | ไม่ระบุ                         |       |  |
|   | กฤตภาส               | ไทยกุล         | 1       | ผู้ช่วยนายช่างโยธา            | ໄມ່รະບຸ                         |       |  |
|   | กฤตเมช               | ผกากอง         | 1       | ผู้ช่วยนักจัดการงานทั่วไป     | ไม่ระบุ                         |       |  |
| 2 | กฤษฎากร              | แจ่มแสง        |         | ครู                           | ครู<br>(วิทยฐานะชำนาญการ)       |       |  |
|   | กวีวงศ์              | หวังคะพันธ์    | 1       | ໄມ່ຮະບຸ                       | ไม่ระบุ                         |       |  |
|   | กัญญาพัชร            | ยงค์สวัสติพงศ์ | 1       | ผู้ช่วยเจ้าพนักงานธุรการ      | ไม่ระบุ                         |       |  |
|   | กัณฐมณี              | สุขจินดาเสถียร | ]       | ผู้ช่วยนักวิชาการคลัง         | ໄມ່ຮະບຸ                         |       |  |
|   | กัลย์จิรัตน์         | สุทธิไชยา      | ]       | นักจัดการงานทั่วไป            | ระดับขำนาญการ                   |       |  |
|   | กัลยรัตน์            | ศริชัยคีรีโกศล |         | นักวิชาการศึกษา               | ระดับขำนาญการ                   |       |  |
| 3 | กาญจนา               | ผลเจริญ        | ]       | หัวหน้าฝ่ายกิจการคณะผู้บริหาร | ระดับระดับต้น                   |       |  |
|   | กาญจนา               | เฉยกลาง        | ]       | ผู้ช่วยนักจัดการงานทั่วไป     | ໄມ່ຈະບຸ                         |       |  |
|   | กาญจนา               | ทองสอาด        | ]       | คนงาน                         | ໄມ່ຈະບຸ                         |       |  |
|   | กานต์ธีรา            | โคตุทา         | l       | นักจัดการงานทั่วไป            | ระดับขำนาญการ                   |       |  |

ภาพที่ ๗ แสดงแสดงรายชื่อ และรายละเอียดบุคคลผ่านทางไฟล์ PDF

หากพบปัญหาในการใช้งานสามารถติดต่อได้ที่ นางสาวเกวลี ธนะปัญญาธรรม ฝ่ายส่งเสริมและพัฒนาบุคลากร กองการเจ้าหน้าที่ องค์การบริหารส่วนจังหวัดบุรีรัมย์ ๐๔๔ ๖๐๒๑๙๒